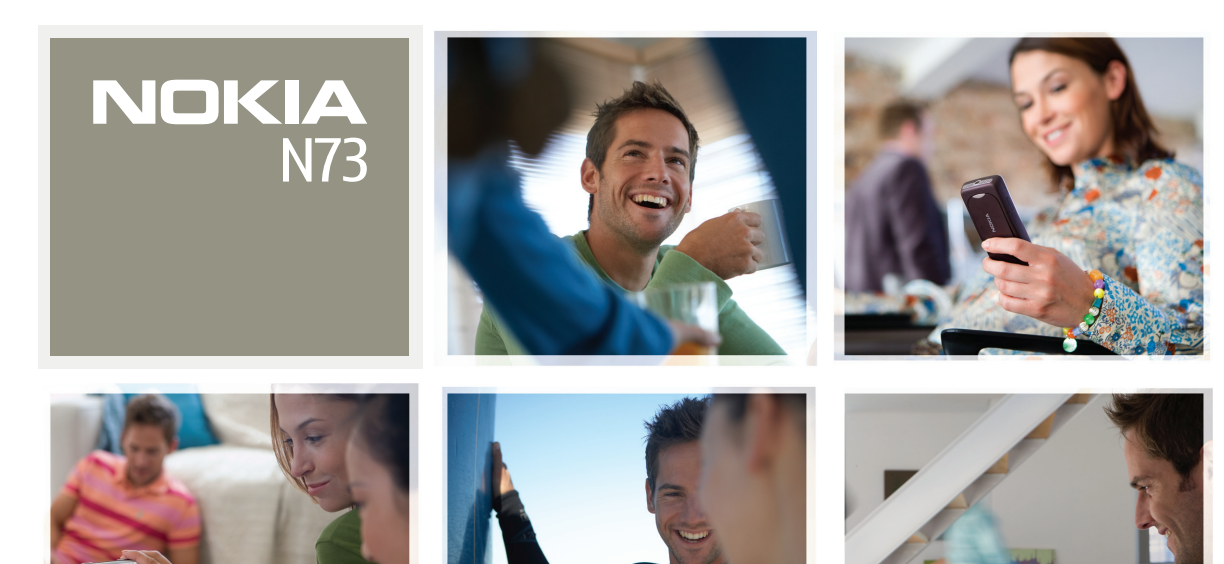

# Applications complémentaires

Nokia N73-1

#### À PROPOS DES APPLICATIONS COMPLÉMENTAIRES POUR VOTRE NOKIA N73

Dans la mémoire de votre appareil et sur le CD-ROM fourni dans le coffret du produit, vous trouverez des applications complémentaires développées par Nokia et par des tiers.

#### EXCLUSION DE GARANTIE

Les applications tierces fournies avec votre appareil ont été créées et peuvent être la propriété de personnes ou d'entités qui ne sont pas affiliées ou liées à Nokia. Nokia ne détient pas de droits d'auteur et/ou de droits de propriété intellectuelle pour ces applications de fournisseurs tiers. Par conséquent, Nokia ne peut en aucun cas être responsable de toute assistance aux utilisateurs finaux, du fonctionnement des applications, ou des informations présentées dans les applications ou ces documents. Nokia n'accorde aucune garantie concernant les applications de tiers, VOUS RECONNAISSEZ QUE LE LOGICIEL ET/OU LES APPLICATIONS (DÉNOMMÉS COLLECTIVEMENT « LE LOGICIEL ») SONT FOURNIS EN L'ÉTAT SANS GARANTIE DE OUFLOUE NATURE OUF CE SOIT. EXPRESSE OU IMPLICITE, DANS LES LIMITES PRÉVUES PAR LA LOI EN VIGUEUR, VOUS RECONNAISSEZ ÉGALEMENT QUE NOKIA ET SES AFFILIES NE FONT AUCUNE DÉCLARATION ET NE DONNENT AUCUNE GARANTIE EXPRESSE OU IMPLICITE. Y COMPRIS, MAIS SANS S'Y LIMITER, LES GARANTIES DE PROPRIÉTÉ, DE QUALITÉ MARCHANDE OU D'ADÉQUATION À UN USAGE PARTICULIER OU LES GARANTIES OUF LE LOGICIEL NE VIOLERA PAS LES BREVETS, DROITS D'AUTEUR, MARQUES COMMERCIALES OU AUTRES DROITS D'UN TIERS

#### © 2008 Nokia. Tous droits réservés.

Nokia et Nokia Connecting People, Nseries et N73 sont des marques déposées de Nokia Corporation. Les autres noms de produits et de sociétés mentionnés dans ce document peuvent être des marques commerciales ou des noms de marques de leurs détenteurs respectifs.

Nokia applique une méthode de développement constant. Par conséquent, Nokia se réserve le droit d'apporter des changements et des améliorations à tout produit décrit dans ce document, sans aucun préavis.

DANS LES LIMITES PRÉVUES PAR LA LOI EN VIGUEUR, NOKIA ET SES CONCÉDANTS DE LICENCE NE PEUVENT EN AUCUN CAS ÊTRE TENUS POUR RESPONSABLES DE TOUTE PERTE DE DONNÉES OU DE REVENU, AINSI QUE DE TOUT DOMMAGE PARTICULIER, INCIDENT, CONSÉCUTIF OU INDIRECT. LE CONTENU DE CE DOCUMENT EST FOURNI « EN L'ETAT ». À L'EXCEPTION DES LOIS OBLIGATOIRES APPLICABLES, AUCUNE GARANTIE SOUS QUELQUE FORME QUE CE SOTT, EXPLICITE OU IMPLICITE, Y COMPRIS, MAIS SANS S'Y LIMITER, LES GARANTIES IMPLICITES D'APTITUDE À LA COMMERCIALISATION ET D'ADÉQUATION À UN USAGE PARTICULIER, N'EST ACCORDÉE QUANT À LA PRÉCISION, À LA FIABILITÉ OU AU CONTENU DU DOCUMENT. NOKIA SE RÉSERVE LE DROIT DE RÉVISER CE DOCUMENT OU DE LE RETIRER À N'IMPORTE QUEL MOMENT SANS PRÉAVIS.

La disponibilité des produits et des applications pour ces produits peut varier en fonction des régions. Contactez votre revendeur Nokia le plus proche pour plus d'informations à ce sujet et pour connaître les langues disponibles.

Certaines opérations et fonctionnalités dépendent de la carte SIM et/ou du réseau, de MMS ou de la compatibilité des appareils et des formats de contenus pris en charge. Certains services font l'objet d'une facturation distincte.

EDITION 3 FR, 9247695

# Sommaire

| Introduction                               | 4      |
|--------------------------------------------|--------|
| Services réseau<br>Support                 | 4<br>5 |
| Connectivité                               | 6      |
| Push-to-talk                               | 6      |
| Téléchargez!                               | 11     |
| Paramètres de Téléchargez!                 | 11     |
| Applications                               | 13     |
| F-Secure Mobile Security                   | 13     |
| Outils                                     | 16     |
| Assistant de configuration                 | 16     |
| TV mobile                                  | 18     |
| Premier démarrage                          | 19     |
| Visualisation des programmes               | 20     |
| Services                                   | 20     |
| Guide des programmes                       | 21     |
| Recherche                                  | 21     |
| Abonnement à des chaînes et des programmes | 22     |

| Paramètres                            | 22 |
|---------------------------------------|----|
| Indicateurs                           | 23 |
| Mobile Search                         | 24 |
| Utiliser Mobile Search                | 24 |
| Plus d'infos                          | 24 |
| Pour votre PC                         | 25 |
| Nokia Lifeblog                        | 25 |
| Nokia PC Suite                        |    |
| Adobe Photoshop Album Starter Edition | 29 |

## Introduction

Numéro de modèle : Nokia N73-1

Appelé ci-après Nokia N73.

Votre Nokia N73 est un appareil multimédia intelligent et puissant. Plusieurs applications fournies par Nokia et par divers développeurs tiers vous permettent de profiter de tous les avantages de votre Nokia N73.

Certaines applications se trouvent sur la mémoire de l'appareil et d'autres sur le CD-ROM fourni dans le coffret de vente.

La disponibilité des applications décrites dans le présent guide peut varier en fonction de votre pays ou région et les applications peuvent être uniquement disponibles dans un nombre limité de langues.

Pour utiliser certaines applications, vous devez accepter les conditions de licence qui s'y rattachent.

Dans le présent document, des icônes indiquent si l'application est disponible sur la mémoire de l'appareil () ou sur le CD-ROM ().

Reportez-vous au guide de l'utilisateur pour toute autre information importante relative à votre appareil.

Vous devez installer les applications qui se trouvent sur le CD-ROM sur un PC compatible avant de pouvoir les utiliser.

### Services réseau

Pour pouvoir utiliser le téléphone, vous devez disposer des services fournis par un opérateur de téléphonie mobile. De nombreuses fonctionnalités nécessitent des fonctions réseau particulières. Ces fonctions ne sont pas disponibles sur tous les réseaux ; d'autres réseaux peuvent vous demander de passer des accords spécifiques avec votre prestataire de services pour pouvoir utiliser les services réseau. Votre prestataire de services peut vous donner des instructions et vous indiquer les coûts correspondants. Certains réseaux peuvent présenter des restrictions qui affectent la manière dont vous utilisez les services réseau. Par exemple, certains réseaux ne prennent pas en charge tous les caractères et services propres à une langue.

## Support

Les applications fournies par des développeurs de logiciels tiers sont prises en charge par ces derniers. Si vous rencontrez des problèmes avec une application, consultez le support sur le site Web correspondant. Voir la liste des liens Internet à la fin de chaque description d'application dans ce manuel.

## Connectivité

#### Push-to-talk

La fonction Push-to-talk (PTT) (service réseau) est un service de voix sur IP mis en oeuvre sur un réseau de données par paquets. Le service PTT fournit une communication vocale directe à l'aide d'une simple touche. Utilisez la fonction pour parler avec une seule personnes ou avec un groupe.

Avant de pouvoir utiliser le PTT, vous devez définir le point d'accès Push-to-talk et les paramètres Push-to-talk. Vous pouvez recevoir ces paramètres dans un message texte spécial envoyé par un prestataire de services offrant le Push-to-talk. Vous pouvez également utiliser l'Assistant config. pour effectuer la configuration, si elle est prise en charge par votre opérateur réseau. Voir « Assistant de configuration », p. 16.

Appuvez sur  $\mathbf{G}$  et sélectionnez **Outils** > **PTT**.

Dans les communications Push-to-talk, une personne parle pendant que les autres écoutent à l'aide du haut-parleur intégré. Chaque personne parle à tour de rôle. Comme une seule personne du groupe peut parler à la fois, le temps de parole accordé à chacun est limité. Il est habituellement de 30 secondes. Pour plus de détails sur le temps de parole appliqué sur votre réseau, contactez votre opérateur réseau ou votre prestataire de services.

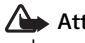

Attention : Ne placez pas l'appareil près de l'oreille lorsque vous utilisez le haut-parleur car le volume risque d'être extrêmement fort.

Les appels téléphoniques sont prioritaires par rapport aux activités Push-to-talk.

#### Définir le point d'accès Push-to-talk

De nombreux prestataires de service requièrent que vous utilisiez un point d'accès Internet comme point d'accès par défaut. D'autres vous autorisent à utiliser un point d'accès WAP. Contactez votre prestataire de services pour plus d'informations.

Si vous ne disposez pas d'une connexion WAP, vous devrez peut-être contacter votre prestataire de services pour lui demander de l'aide pour la première connexion ou consulter le site www.nokia.com/phonesettings.

#### Paramètres Push-to-talk

Appuyez sur General and Appuyez sur
Appuyez sur
Options > Paramètres.

Sélectionnez Paramètres utilisateur et entrez les informations suivantes :

Appels PTT entrants – Sélectionnez Signaler si vous souhaitez afficher une notification des appels entrants. Sélectionnez Acceptés si vous souhaitez répondre automatiquement aux appels PTT. Sélectionnez Non autorisés si vous souhaitez que les appels PTT soient rejetés automatiquement.

Signal. appels PTT – Sélectionnez Définie par le mode si vous souhaitez que la signalisation de l'appel PTT entrant corresponde à celle de l'appel entrant définie dans le mode actif.

Sonn. dmde de rappel – Sélectionnez une tonalité pour les demandes de rappel.

Ouverture application – Indiquez si vous souhaitez vous connecter au service Push-to-talk lorsque vous allumez votre appareil.

Surnom par défaut – Entrez votre surnom par défaut qui sera affiché à l'intention des autres utilisateurs. Votre prestataire de services peut avoir désactivé la modification de cette option sur votre appareil. Afficher mon adr. PTT – Sélectionnez Pour appels privés, Pour appels de grpe, Pour tous les appels ou Jamais. Votre prestataire de services peut avoir désactivé certaines de ces options sur votre appareil.

Mon état de connexion – Sélectionnez Affiché si vous souhaitez que votre état de connexion s'affiche ou Non affiché si vous souhaitez qu'il soit masqué.

Sélectionnez **Param. de connexion** et entrez les informations suivantes :

**Domaine** – Entrez le nom de domaine obtenu auprès de votre prestataire de services.

Nom du point d'accès – Entrez le nom du point d'accès Push-to-talk. Le nom du point d'accès est requis pour l'établissement d'une connexion au réseau GSM/GPRS.

Adresse du serveur – Entrez l'adresse IP ou le nom de domaine du serveur Push-to-talk, obtenu auprès de votre prestataire de services.

Nom d'utilisateur – Entrez votre nom d'utilisateur obtenu auprès de votre prestataire de services.

Mot de passe – Entrez un mot de passe, le cas échéant, pour établir une connexion de données. Le mot de passe est habituellement fourni par le prestataire de services et, souvent, il respecte la casse.

#### Se connecter au service Push-to-talk

Appuyez sur *§* et sélectionnez **Outils** > **PTT**. Push-totalk se connecte automatiquement au service lorsqu'il est démarré.

Une fois la connexion réalisée, Push-to-talk se connecte automatiquement aux canaux actifs au moment où l'application a été fermée la fois précédente. Si la connexion échoue, l'appareil essaie automatiquement de se reconnecter jusqu'à ce que vous choisissiez de quitter Push-to-talk.

#### Quitter Push-to-talk

Appuyez sur  $\{g, puis sélectionnez Outils > PTT > Options > Ouitter. Désactiver Push-To-Talk après la fermeture de l'application? s'affiche. Sélectionnez Oui pour vous déconnecter et fermer le service. Sélectionnez Non si vous souhaitez que l'application reste active en arrière-plan. Si plusieurs applications sont ouvertes et que vous souhaitez basculer de l'une à l'autre, maintenez la touche <math>\{g\}$  enfoncée.

### Émettre un appel privé

#### Sélectionnez Options > Contacts PTT.

Sélectionnez le contact auquel vous souhaitez parler dans la liste, puis sélectionnez **Options > Appel privé**.

Maintenez la touche 🕒 appuyée pendant tout le temps où vous parlez. Lorsque vous avez terminé de parler, relâchez la touche 🕒.

Vous pouvez parler au contact en maintenant la touche enfoncée également dans d'autres écrans de l'application Push-To-Talk, par exemple, dans l'écran des contacts. Pour passer un nouvel appel téléphonique, mettez d'abord fin à l'appel privé. Sélectionnez Déconnexion ou appuyez sur **C**.

Conseil ! N'oubliez pas de tenir l'appareil face à vous pendant un appel Push-to-talk de façon à pouvoir visualiser l'écran. Parlez au niveau du microphone et ne couvrez pas le haut-parleur avec vos mains.

#### Répondre à un appel privé

Appuyez sur **u** pour démarrer un appel privé ou sur **u** pour rejeter l'appel.

Conseil ! Vous pouvez également effectuer un appel privé ou un appel de groupe à partir des contacts. Sélectionnez Options > Options PTT > Créer un appel privé ou Créer un appel de groupe.

#### Émettre un appel de groupe

Pour appeler un groupe, sélectionnez **Options > Contacts PTT**, marquez les contacts que vous souhaitez appeler et sélectionnez **Options > Passer appel grpe**.

# Interroger l'état de connexion des autres

Pour interroger ou ne pas interroger l'état de connexion Push-to-talk des autres personnes, sélectionnez Options > Contacts PTT, le contact et Options > Voir état connexion ou Masquer état connex..

#### Envoyer une demande de rappel

Dans **Contacts PTT**, faites défiler jusqu'au nom souhaité et sélectionnez **Options** > **Envoyer dem. de rappel**.

#### Répondre à une demande de rappel

Lorsqu'un correspondant vous envoie une demande de rappel, le message 1 nouvelle demande de rappel s'affiche en mode veille. Sélectionnez Afficher pour ouvrir Rappels reçus. Sélectionnez un contact, puis Options > Appel privé pour démarrer un appel privé.

#### Canaux

Vous pouvez vous joindre à des canaux publics préconfigurés. Les canaux publics sont ouverts à tous ceux qui connaissent l'URL correspondante.

Lorsque vous êtes connecté à un canal et que vous parlez, toutes les personnes qui ont rejoint le canal vous entendent. Un maximum de cinq canaux peut être activé en même temps. Lorsque plusieurs canaux sont actifs, utilisez Permuter pour basculer d'un canal à un autre.

#### Sélectionnez Options > Canaux PTT.

Pour vous connecter pour la première fois à un canal public préconfiguré, sélectionnez **Options** > **Nouveau canal** > **Ajouter canal existant**. Lorsque vous vous joignez à un canal préconfiguré, vous devez indiquer l'URL du canal.

#### Créer vos propres canaux

Pour créer un nouveau canal préconfiguré, sélectionnez Options > Nouveau canal > Créer un canal.

Vous pouvez créer vos propres canaux publics, choisir leur nom et inviter des participants. Ces participants peuvent en inviter d'autres sur le canal public.

Vous pouvez également définir des canaux privés. Seuls les utilisateurs invités par l'hôte sont autorisés à rejoindre et utiliser un canal privé.

Pour chaque canal, définissez les informations suivantes : Nom du canal, Confidentialité du canal, Surnom dans ce canal et Imagette du canal (facultatif).

Une fois que la création du canal est terminée, un message vous demande d'envoyer des invitations. Les invitations à un canal sont des messages texte.

#### Parler dans un canal

Pour parler dans un canal une fois que vous êtes connecté au service Push-to-talk, appuyez sur L. Vous entendez un son indiquant que l'accès est accordé.

Continuez à maintenir la touche  $\checkmark$  enfoncée pendant tout le temps où vous parlez. Lorsque vous avez terminé de parler, relâchez la touche  $\checkmark$ .

Si vous essayez de répondre sur un canal en appuyant sur alors qu'un autre participant est en train de parler, Patientez s'affiche. Relâchez , attendez que l'autre personne ait terminé de parler et appuyez alors à nouveau sur . Vous pouvez également maintenir la touche enfoncée et attendre que Parlez s'affiche.

Lorsque vous parlez sur un canal, la première personne qui appuie sur **u** lorsque la personne qui parle s'arrête, est celle qui peut prendre la parole.

Lorsque vous avez terminé l'appel Push-to-talk, sélectionnez Déconnexion ou appuyez sur **C**.

Pour visualiser les personnes participant activement à un canal lorsqu'un appel sur le canal est actif, sélectionnez **Options > Membres actifs**.

Pour inviter de nouveaux participants à un canal lorsque vous êtes connecté à celui-ci, sélectionnez **Options** > **Envoyer invitation** pour ouvrir l'écran d'invitation. Vous ne pouvez inviter de nouveaux participants que s'il s'agit d'un canal public, ou que si vous être l'hôte d'un canal privé. Les invitations à un canal sont des messages texte.

#### Répondre à une invitation sur un canal

Pour enregistrer une invitation reçue pour un canal, sélectionnez **Options > Enregistrer le canal PTT.** Le canal est ajouté à l'écran des canaux dans vos contacts PTT.

Une fois l'invitation au canal enregistrée, un message vous demande si vous souhaitez vous connecter au canal. Sélectionnez **Oui** pour ouvrir l'écran des sessions Push-to-talk. Votre appareil se connecte au service, si vous n'êtes pas déjà connecté.

Si vous rejetez ou supprimez une invitation, celle-ci est stockée dans vos messages reçus. Pour rejoindre le canal ultérieurement, ouvrez le message d'invitation et enregistrez l'invitation. Sélectionnez **Oui** dans la boîte de dialogue de connexion au canal.

#### Afficher le journal Push-to-talk

Appuyez sur { ; puis sélectionnez Outils > PTT > Options > Journal PTT. Le journal contient les dossiers suivants : Appels abs., Appels reçus et Appels passés.

Pour démarrer un appel privé depuis Journal PTT, appuyez sur 🖕 .

# 🃸 Téléchargez! 🔳

Avec Téléchargez! (service réseau), vous pouvez découvrir, prévisualiser, acheter, télécharger et mettre à niveau le contenu, les services et les applications fonctionnant avec votre Nokia N73. Jeux, sonneries, papiers peints, applications, et beaucoup d'autres choses sont à portée de votre main. Les éléments sont répertoriés dans des catalogues et dossiers fournis par différents prestataires de service. Le contenu disponible dépend de votre prestataire de services.

Appuyez sur 🚱 et sélectionnez Internet > Téléchargez!.

Téléchargez! utilise vos services réseau pour accéder au contenu du catalogue le plus actualisé. Pour plus d'informations sur les éléments complémentaires disponibles via Téléchargez!, contactez votre opérateur réseau, votre prestataire de services ou le fournisseur ou fabricant de l'appareil.

Téléchargez! reçoit des mises à jour constantes et vous propose les derniers contenus que votre opérateur réseau ou votre prestataire de services met à disposition pour votre appareil. Pour mettre à jour manuellement le contenu dans Téléchargez!, sélectionnez Options > Actualiser la liste. Pour masquer un dossier ou un catalogue dans la liste, par exemple, pour afficher uniquement les éléments que vous utilisez fréquemment, sélectionnez Options > Masquer. Pour afficher à nouveau tous les éléments masqués, sélectionnez Options > Afficher tout.

Pour acheter l'élément sélectionné dans l'écran principal ou dans un dossier ou catalogue, sélectionnez **Options** > **Acheter**. Dans le sous-menu qui s'ouvre, vous pouvez sélectionner la version de l'élément et visualiser les informations relatives au prix. Les options disponibles dépendent du prestataire de services.

Pour télécharger un élément gratuit, sélectionnez Options > Obtenir.

### Paramètres de Téléchargez!

L'application met à jour votre appareil avec le contenu le plus récent disponible chez votre opérateur réseau ou prestataire de services et sur les autres canaux disponibles. Pour modifier les paramètres, sélectionnez Options > Paramètres >

Point d'accès – Sélectionnez le point d'accès utilisé pour se connecter au serveur du prestataire de services et si l'appareil doit demander le point d'accès lors de chaque utilisation.

**Ouverture automatique** – Sélectionnez **Oui** si vous souhaitez que le contenu ou l'application s'ouvre automatiquement une fois le téléchargement terminé.

**Confirmation aperçu** – Sélectionnez **Non** si vous souhaitez télécharger automatiquement un aperçu du contenu ou de l'application. Sélectionnez **Oui** si vous souhaitez recevoir une demande de confirmation avant chaque téléchargement d'aperçu.

Confirmation d'achat – Sélectionnez Oui si vous souhaitez recevoir une demande de confirmation avant l'achat d'un contenu ou d'une application. Si vous sélectionnez Non, le processus d'achat commence immédiatement après la sélection de l'option Acheter.

Une fois tous les paramètres définis, sélectionnez Retour.

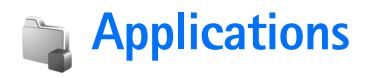

### F-Secure Mobile Security 🔳

Le logiciel F-Secure Mobile Security destiné aux terminaux mobiles offre une protection en temps réel intégrée contre les contenus nuisibles ainsi que des mises à jour automatiques par liaison radio. F-Secure Mobile Security est conçu pour rechercher automatiquement les virus dans tous les fichiers que vous ouvrez sur votre appareil et pour séparer les fichiers infectés des autres afin de les protéger. F-Secure Mobile Security comprend également une application pare-feu protégeant votre appareil contre les tentatives d'intrusion.

#### Installer F-Secure Mobile Security

Important : Votre appareil ne prend en charge qu'une seule application antivirus. Si plusieurs applications disposant d'une fonctionnalité antivirus sont présentes, les performances et le fonctionnement de l'appareil peuvent être affectés ou l'appareil peut s'arrêter de fonctionner.

Appuyez sur g, puis sélectionnez Outils > Mobile Security pour activer le téléchargeur d'application F-Secure Mobile Security (service réseau). Il télécharge le programme d'installation depuis une adresse Web prédéfinie et installe l'application. Procédez comme suit :

- Sélectionnez Oui pour vous connecter au service de téléchargement et télécharger le programme d'installation. Sélectionnez OK pour continuer.
- 2 Sélectionnez Oui pour installer l'application et Terminé.
- **3** Sélectionnez OK si vous acceptez la licence et terminez l'installation.
- 4 Sélectionnez Fermer pour quitter l'installateur.

#### **Activer F-Secure Mobile Security**

Appuyez sur  ${{\mathfrak{s}}_{{\mathfrak{g}}}}$  et sélectionnez **Outils > Mobile Security** pour activer l'application. Procédez comme suit :

- 1 Dans l'écran de bienvenue, appuyez sur OK.
- 2 Pour lancer la période d'évaluation, sélectionnez Options > Changer, le type d'activation Evaluation gratuite et appuyez sur Terminé.
- 3 Sélectionnez Oui pour vous connecter au service de mise à jour et télécharger les mises à jour.

- 4 Vous recevrez un message confirmant que l'enregistrement a réussi. Sélectionnez OK pour continuer.
- 5 Sélectionnez OK pour terminer l'activation.

La version d'essai a une validité de 30 jours à partir de l'activation de F-Secure Mobile Security. Au terme de la période d'essai, l'application peut toujours être utilisée, mais vous ne pouvez plus télécharger de mise à jour du logiciel, ce qui peut mettre en péril la sécurité. Pour pouvoir également télécharger le logiciel mis à jour au terme de la période d'essai, vous devez acheter une durée d'utilisation plus longue.

#### Rechercher des virus sur votre appareil

Vous pouvez rechercher manuellement des virus sur votre appareil ou laisser F-Secure Mobile Security l'analyser automatiquement. Pour définir si vous souhaitez que les fichiers soient analysés manuellement ou automatiquement, sélectionnez Options > Paramètres > Mode > En temps réel ou Manuel. Si vous sélectionnez En temps réel, F-Secure Mobile Security s'exécute en l'arrière-plan pendant que vous utilisez votre appareil et analyse automatiquement les fichiers auxquels vous accédez. Pour analyser manuellement les fichiers de votre appareil, dans l'écran principal de F-Secure Mobile Security, sélectionnez **Options** > **Tout analyser**.

Pour mettre en quarantaine les fichiers infectés ou pour les supprimer après analyse, faites défiler vers la droite jusqu'à l'onglet Infections, sélectionnez un fichier et Options > Processus sélectionné. Dans le menu Sélectionner action, sélectionnez Quarantaine ou Supprimer.

Pour garder à jour la base de données des définitions de virus, vous pouvez mettre à jour le logiciel anti-virus sur votre appareil. Pour récupérer les mises à jour du logiciel anti-virus, un point d'accès Internet doit être configuré dans votre appareil. Reportez-vous au guide de l'utilisateur de votre appareil pour plus d'informations sur les points d'accès. Lorsque le logiciel anti-virus mis à jour est disponible sur le serveur, vous recevez un avertissement et pouvez télécharger la mise à jour à partir du serveur. Pour mettre à jour F-Secure Mobile Security manuellement, sélectionnez **Options > Mettre à jour**.

#### Pare-feu

Le pare-feu s'exécute en l'arrière-plan et contrôle le trafic réseau entrant et sortant conformément au niveau de protection prédéfini que vous avez sélectionné. Dans l'écran principal, **Protection par pare-feu** affiche le niveau de protection pare-feu en vigueur. Pour modifier le niveau de protection pare-feu, sélectionnez Options > Paramètres > Protection par pare-feu et l'une des options suivantes :

Autoriser tout – Autorise tout le trafic entrant et sortant, en ne vous offrant aucune protection contre les tentatives d'intrusion.

Normale – Autorise tout le trafic sortant.

**Elevée** – Autorise le trafic pour les applications courantes fournies avec l'appareil.

**Refuser tout** – Interdit tout le trafic entrant et sortant. Vous ne pouvez utiliser aucun service nécessitant un accès réseau, comme l'e-mail ou la navigation Web.

Pour plus d'informations sur F-Secure Mobile Security, consultez mobile.f-secure.com ou www.f-secure.com/products/fsms.html.

## Outils

# Assistant de configuration 🔳

L'Assistant config. configure votre appareil pour l'opérateur (MMS, GPRS et Internet mobile), l'e-mail, le service Push-to-talk (service réseau) et le partage vidéo (service réseau) en fonction des informations de votre prestataire de services sans fil.

Pour utiliser ces services, il se peut que vous deviez contacter votre opérateur réseau or prestataire de services pour activer une connexion de données ou d'autres services.

Appuyez sur 🚱 et sélectionnez **Outils** > **Config.**.

Sélectionnez l'élément du menu que vous souhaitez configurer pour votre appareil, puis appuyez sur ①.

#### E-mail

 Lorsque vous choisissez de configurer vos paramètres e-mail, l'Assistant config. détecte votre opérateur réseau disponible et vous demande de le confirmer. Sélectionnez OK ou faites défiler jusqu'à un autre opérateur réseau et sélectionnez OK.

- **2** Sélectionnez votre prestataire de service e-mail dans la liste.
- **3** Sélectionnez le serveur d'e-mail sortant. En cas de doute, utilisez le serveur par défaut.
- 4 L'Assistant config. vous invite à saisir votre adresse email, votre nom d'utilisateur et votre mot de passe. Sélectionnez-les successivement, puis sélectionnez Options > Modifier. Saisissez les détails, puis sélectionnez OK.
- 5 Sélectionnez Options > OK lorsque vous avez terminé.
- 6 Sélectionnez OK pour confirmer que vous souhaitez configurer la boîte aux lettres pour l'opérateur spécifié.
- 7 Sélectionnez OK.

#### Push-to-Talk (PTT)

- Lorsque vous choisissez de configurer vos paramètres Push-to-Talk (Push-To-Talk) (services réseau), l'Assistant config. détecte votre opérateur réseau disponible et vous demande de le confirmer. Sélectionnez OK ou faites défiler jusqu'à un autre opérateur réseau et sélectionnez OK.
- 2 Certains opérateurs exigent un nom d'utilisateur, un mot de passe et un surnom. Sélectionnez-les chacun

à leur tour, puis sélectionnez Options > Modifier. Saisissez les détails, puis sélectionnez OK.

- 3 Sélectionnez Options > OK lorsque vous avez terminé.
- 4 Sélectionnez OK pour confirmer que vous souhaitez configurer Push-To-Talk pour l'opérateur spécifié.

#### Partage vidéo

- Lorsque vous choisissez de configurer vos paramètres Partage vidéo (service réseau), l'Assistant config. détecte votre opérateur réseau disponible et vous demande de le confirmer. Sélectionnez OK ou faites défiler jusqu'à un autre opérateur réseau et sélectionnez OK.
- 2 Certains opérateurs requièrent une adresse de partage vidéo, un nom d'utilisateur et un mot de passe. Sélectionnez-les chacun à leur tour, puis sélectionnez Options > Modifier. Saisissez les détails, puis sélectionnez OK.
- 3 Sélectionnez Options > OK lorsque vous avez terminé.
- 4 Sélectionnez OK pour confirmer que vous souhaitez configurer le partage vidéo pour l'opérateur spécifié.
- 5 Après avoir créé les paramètres de partage vidéo, Assistant config. vous demande si vous souhaitez créer ou mettre à jour votre propre contact. Sélectionnez Oui ou Non.

#### Opérateur

- 1 Lorsque vous choisissez de configurer les paramètres de votre opérateur, Assistant config. détecte votre opérateur réseau disponible et vous demande de le confirmer. Sélectionnez OK ou faites défiler jusqu'à un autre opérateur réseau et sélectionnez OK.
- Sélectionnez OK pour confirmer que vous souhaitez configurer votre appareil pour l'opérateur spécifié.

#### Plus d'infos

En cas de problèmes avec l'Assistant config., visitez le site web des paramètres des téléphones Nokia à l'adresse www.nokia.com/phonesettings.

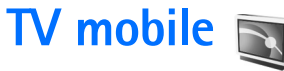

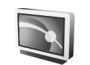

L'application TV mobile permet à votre appareil de recevoir des programmes TV numériques DVB-H (Digital Video Broadcast - Handheld). Grâce à TV mobile. vous pouvez accéder aux services de radio et de télévision mobiles (services réseau) pour regarder et écouter des programmes TV numériques. Pour recevoir ces programmes, vous avez besoin de l'accessoire récepteur TV mobile Nokia SU-33W et d'un logiciel prenant en charge les services TV mobile.

Si l'application TV mobile Nokia n'est pas encore installée sur votre appareil, vérifiez si elle est disponible pour votre appareil dans les pages de support de ce récepteur à l'adresse www.nokia.com/support ou sur votre site Web Nokia local. Vous devrez peut-être mette le logiciel de votre appareil à jour pour pouvoir utiliser cette application.

Il est possible que vous n'ayez pas accès au service TV mobile, car les opérateurs de votre région ne le prennent pas en charge.

Les services TV mobile ne sont peut-être disponibles que sur abonnement. Pour plus d'informations sur la couverture réseau, la disponibilité et les instructions d'accès et de tarification du service TV mobile, contactez votre prestataire de services.

Dans certains pays, les propriétaires d'un poste de télévision sont tenus de paver une redevance télévisuelle. Pour plus d'informations, contactez vos autorités locales.

Vous ne pouvez pas regarder la TV en direct sans carte SIM ou lorsque le mode Déconnexion est activé.

Si vous devez modifier votre appareil ou votre carte SIM. contactez votre prestataire de services pour en savoir plus sur la disponibilité du service. Il se peut que vous deviez vous réabonner au service.

Si votre appareil est connecté au récepteur TV mobile, il ne peut pas se connecter à d'autres appareils Bluetooth. notamment un casque Bluetooth. Lorsqu'un autre périphérique Bluetooth tente de se connecter à votre appareil, vous êtes invité à bloquer ou à accepter la connexion. Si vous l'acceptez, la diffusion télévisée est arrêtée.

Si vous répondez à un appel pendant que vous regardez la télévision en direct, la réception de la diffusion est interrompue, mais reprend en fin d'appel.

## Premier démarrage

- 1 Appuyez sur *G* et sélectionnez Applications > TV mobile. Affectez un nom à votre appareil. Le système vous demande de basculer vers la connexion Bluetooth. Votre appareil commence à rechercher d'autres périphériques utilisant la connectivité Bluetooth. Sélectionnez SU-33W dans la liste des périphériques trouvés et saisissez un code d'authentification. Conservez le récepteur TV mobile à proximité de votre appareil. Pour utiliser le service, vous devez lier votre appareil au récepteur TV mobile.
- 2 Le système affiche les guides des programmes disponibles dans votre région. Au premier démarrage, cela peut prendre quelques minutes.
- 3 Pour sélectionner un guide des programmes, faites défiler jusqu'à celui-ci et appuyez sur 
  . Le système classe les chaînes disponibles. Cela peut prendre un certain temps. Vous pouvez modifier ultérieurement le guide des programmes dans les paramètres.

Le dernier guide des programmes sélectionné et la dernière chaîne télévisée que vous avez visualisée s'affichent automatiquement la prochaine fois que vous ouvrez TV mobile.

L'appareil peut ne trouver aucun guide des programmes lorsque vous ouvrez TV mobile. Pour rechercher et afficher

les guides des programmes disponibles, sélectionnez Options > Rebalayer.

TV mobile utile une grande quantité de mémoire de l'appareil pour stocker les guides de programmes. Si le récepteur TV mobile est sous tension et connecté à l'appareil via la connectivité Bluetooth, l'appareil tente de mettre à jour le guide des programmes à intervalles réguliers, indépendamment de l'activation ou non de TV mobile. Si la mémoire requise pour la mise à jour est insuffisante, l'appareil vous en informe. Supprimez alors des données pour libérer de la mémoire. Pour plus d'informations sur la manière de libérer de la mémoire sur l'appareil, consultez les modes d'emploi disponibles dans les pages de support des produits Nokia sur votre site Web Nokia local.

En cas de perte de la connexion Bluetooth, ne mettez pas le récepteur TV mobile hors tension. Pour rétablir la connexion Bluetooth, ramenez le récepteur TV mobile dans la plage de connectivité Bluetooth et basculez vers la chaîne. Vous pouvez aussi redémarrer l'application TV mobile.

Remarque : Dans certains environnements, notamment un garage souterrain, le signal DVB-H peut être affaibli, voire bloqué.

#### Visualisation des programmes

Avant de pouvoir regarder une chaîne, vous devrez peutêtre vous y abonner. Voir « Abonnement à des chaînes et des programmes », p. 22.

Dans certains cas, vous pouvez afficher un aperçu d'un programme auquel vous n'êtes pas abonné. Sélectionnez Options > Aperçu, le cas échéant.

Pour sélectionner une chaîne, faites défiler jusqu'à celleci, puis appuyez sur 
out ou sur les touches numériques. Appuyez sur 
pour saisir les numéros de chaîne à deux chiffres.

Pour changer de chaîne, faites défiler vers la gauche ou vers la droite.

Pour modifier l'ordre des chaînes, sélectionnez Options > Paramètres. Voir « Paramètres », p. 22.

Pour afficher le niveau de batterie actuel de l'accessoire, sélectionnez **Options** > **Niveau batterie access.** Un rappel vous invite à charger la batterie de l'accessoire quand sa capacité atteint 10% ou moins.

Pour basculer entre les modes paysage et portrait, sélectionnez Options > Mode d'affichage > Paysage ou Portrait. Pour basculer en mode plein écran, sélectionnez Options > Plein écran. Pour revenir à l'écran normal, sélectionnez Options > Ecran normal.

Conseil : Appuyez sur \* pour basculer entre le mode plein écran et le mode d'écran normal.

Pour afficher la page Web de votre prestataire de services, sélectionnez **Options > Page du prestataire**. Les commandes de menu peuvent varier. L'accès à la page Web du prestataire peut nécessiter une connexion réseau.

Pour régler le volume, appuyez sur les touches de volume. Pour activer ou désactiver le silencieux, sélectionnez Options > Couper son ou Rétablir son.

Attention : Ne placez pas l'appareil près de l'oreille lorsque vous utilisez le haut-parleur car le volume risque d'être extrêmement fort.

Pour répéter la lecture des 30 dernières secondes, sélectionnez Options > Répéter, le cas échéant.

### Services

Certaines chaînes peuvent offrir des services interactifs supplémentaires, tels que des liens Web, des fonctions d'achat ou de vote, voire la possibilité d'installer et d'utiliser des applications Java<sup>™</sup>. Important : N'installez et n'utilisez que des applications et autres éléments logiciels provenant de sources sûres, par exemple des applications avec signature Symbian ou ayant passé avec succès les tests Java Verified™.

Pour afficher les services disponibles avec la chaîne que vous visualisez actuellement, sélectionnez **Options** > **Services**. Les services varient d'une chaîne à l'autre et de nombreux programmes TV n'incluent aucun service.

Des frais supplémentaires peuvent être appliqués pour l'utilisation du réseau requis pour accéder aux services.

#### Guide des programmes

Pour afficher le guide des programmes, sélectionnez Options > Guide des programmes. Pour changer de chaîne dans le guide des programmes, faites défiler vers la gauche ou vers la droite. Pour visualiser des programmes, faites défiler vers le haut ou vers le bas. Les programmes sont classés en fonction de leur heure de début.

Pour regarder le programme en cours d'exécution, sélectionnez Options > Regarder programme.

Pour définir un rappel pour un programme ultérieur, sélectionnez Options > Rappel. 🐼 indique un programme avec un rappel. Pour définir à quel moment avant le début du programme le rappel doit être émis, voir « Paramètres », p. 22. Les rappels peuvent ne pas fonctionner si vous changez de guide des programmes ou si vous supprimez un programme du guide.

Le rappel ne retentit pas si l'appareil est hors tension.

Pour supprimer un rappel d'un guide des programmes, sélectionnez le rappel, puis Options > Supprimer le rappel.

Pour visualiser les détails du programme, sélectionnez le programme dans le guide des programmes, puis Options > Détails du programme.

#### Recherche

Pour rechercher une chaîne de caractères dans le guide des programmes sélectionné :

- 1 Sélectionnez Options > Rechercher.
- 2 Saisissez le terme de la recherche ou opérez une sélection parmi les termes recherchés antérieurement, puis appuyez sur 

   Vous pouvez limiter la recherche à une chaîne déterminée ou spécifier un jour de la semaine ou un genre pour la recherche.
- 3 Pour démarrer la recherche, sélectionnez Chercher.
- 4 Pour regarder ou écouter le programme, vous y abonner, en afficher les détails ou définir un rappel pour celui-ci, sélectionnez un programme trouvé, puis Options.

# Abonnement à des chaînes et des programmes

Certaines chaînes TV et programmes nécessitent un abonnement. Les éléments non soumis à abonnement sont désignés par un symbole **%**. Un lot de chaînes est un ensemble de chaînes auquel vous pouvez vous abonner simultanément.

Pour afficher la liste des éléments auxquels vous êtes abonné, sélectionnez Options > Abonnements > Mes abonnements. Pour récupérer des éléments auxquels vous êtes abonné en cas de perte sur l'appareil, sélectionnez Options > Récupérer abonnemnts.

Pour vous abonner à un élément, procédez comme suit :

- 1 Sélectionnez Options > Abonnements > Nouvel abonnement.
- 2 Sélectionnez un élément auquel vous n'êtes pas abonné dans : Ens. chaînes, Chaînes ou Programmes.
- 3 Sélectionnez Options > S'abonner.
- 4 Sélectionnez la durée de l'abonnement.
- 5 Pour accepter l'abonnement, sélectionnez Vérifier.

Une note s'affiche quand vous commencez à regarder la chaîne ou le programme.

Vous ne pouvez pas souscrire un abonnement sans carte SIM ou lorsque le mode Déconnexion est activé. Si vous

changez de carte SIM, vous devez vous réabonner aux chaînes et aux programmes.

#### Résilier des abonnements

- 1 Sélectionnez Options > Abonnements > Mes abonnements.
- 2 Sélectionnez un élément auquel vous êtes abonné dans Ens. chaînes, Chaînes ou Programmes.
- **3** Pour afficher les détails de l'élément, sélectionnez Options > Détails de l'ensemble.
- 4 Pour résilier votre abonnement continu, sélectionnez Options > Annul. souscription.

### Paramètres

Pour configurer les paramètres TV mobile, sélectionnez **Options > Paramètres** et définissez les paramètres suivants :

Etat du système pour consulter l'état général de TV mobile et la puissance du signal. Pour mettre à jour l'indicateur de puissance du signal, fermez cette boîte de dialogue, puis rouvrez-la.

Ordre des chaînes pour modifier l'ordre par défaut des chaînes. Pour marquer les éléments à déplacer, sélectionnez Options > Marquer. Sélectionnez Options > Déplacer, faites défiler jusqu'au nouvel emplacement, puis sélectionnez OK. **Contrôle parental** pour définir une limite d'âge pour des programmes. Le mot de passe requis est le même que le code de verrouillage de l'appareil. Vous devez saisir le code de verrouillage pour visualiser un programme TV pour lequel une limite d'âge est définie.

Alarme de rappel pour définir à quel moment avant le début du programme le rappel doit être émis.

Guide des programmes pour visualiser les guides des programmes disponibles et modifier le guide des programmes en cours.

Réinitialiser TV mobile pour rétablir les valeurs d'origine des paramètres TV mobile. Les éléments auxquels vous êtes abonné ne sont pas affectés, mais le guide des programmes et les rappels actifs sont supprimés. Une fois les paramètres réinitialisés, TV mobile redémarre, puis vous pouvez sélectionner à nouveau le guide des programmes.

### Indicateurs

🐖 Lot de chaînes

- 🔊 Chaîne
- 🖗 Programme
- 🕺 Elément sans abonnement
- 💫 Service de messagerie
- 🕰 Service téléphonique
- 🔍 Service Web
- 🔍 Service Java
- 🐓 Limite d'âge

# 🔍 Mobile Search 🗉

Utilisez Mobile Search pour accéder aux moteurs de recherche, pour rechercher et vous connecter à des services locaux, des sites Web, des images et du contenu mobile. Vous pouvez, par exemple, utiliser l'application, pour rechercher et appeler des restaurants ou des magasins locaux et utiliser la technologie de cartographie avancée pour vous aider à trouver leur emplacement.

### **Utiliser Mobile Search**

Appuyez sur 💡 et sélectionnez Recherche.

Lorsque vous ouvrez Mobile Search, une liste de catégories s'affiche. Sélectionnez une catégorie (par exemple, Images) et introduisez votre texte dans le champ de recherche. Sélectionnez **Recherche**. Les résultats de la recherche s'affichent à l'écran.

## Plus d'infos

Pour accéder à l'aide et aux instructions relatives à l'application, sélectionnez **Options > Aide**.

Pour plus d'informations sur l'application, consultez également le site Web www.nokia.com/mobilesearch/.

## Pour votre PC

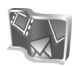

#### Nokia Lifeblog 🔳 💿

Nokia Lifeblog est une combinaison de logiciels pour téléphone mobile et PC qui crée un journal multimédia contenant tous les éléments que vous collectez avec votre appareil. Nokia Lifeblog organise vos photos, vidéos, sons, messages texte, messages multimédia et publications blog selon un ordre chronologique qui vous permet de les parcourir, rechercher, partager, publier et sauvegarder. La version de Nokia Lifeblog pour PC ainsi que la version de Nokia Lifeblog pour téléphone mobile vous permettent d'envoyer ou de bloguer vos éléments afin que d'autres utilisateurs puissent les consulter.

Nokia Lifeblog pour téléphone mobile assure automatiquement le suivi de vos éléments multimédia. Utilisez Nokia Lifeblog sur votre appareil pour parcourir vos éléments, les envoyer à d'autres utilisateurs ou les publier sur le Web. Connectez votre appareil à un PC compatible à l'aide d'un câble de données USB compatible ou via la connectivité Bluetooth en vue de transférer et de synchroniser des éléments contenus sur l'appareil avec votre PC compatible. Nokia Lifeblog pour PC représente un moyen facile de parcourir et de rechercher des éléments collectés à l'aide de votre appareil. En utilisant un simple bouton et un câble de données USB ou la connectivité Bluetooth, vous pouvez transférer à nouveau sur votre appareil vos photos, clips vidéo, messages texte et messages multimédia préférés.

Par sécurité, vous pouvez effectuer une copie de sauvegarde de la base de données Nokia Lifeblog sur disque dur, CD, DVD, disque amovible ou unité réseau compatible. De plus, vous pouvez publier des éléments dans votre weblog (blog).

Pour lancer Lifeblog sur votre appareil, appuyez sur  $c_{9}$  et sélectionnez Applications > Lifeblog > Options > Ouvrir.

#### Installation sur votre PC

Pour installer Nokia Lifeblog sur un PC compatible, vous devez disposer de la configuration suivante :

- Intel Pentium 1 GHz ou équivalent, 128 Mo de RAM
- 400 Mo d'espace disque disponible (si Microsoft DirectX et Nokia PC Suite doivent être installés)
- Capacité graphique 1024 x 768 et couleurs 24 bits
- Carte graphique 32 Mo

Microsoft Windows 2000 ou Windows XP

Pour installer Nokia Lifeblog sur votre PC :

- 1 Insérez le CD-ROM fourni avec votre appareil.
- 2 Installez Nokia PC Suite (ainsi que les pilotes de câble Nokia Connectivity pour la connexion USB).
- 3 Installez Nokia Lifeblog pour PC.

Si Microsoft DirectX 9.0 n'est pas encore présent sur votre PC, il est installé en même temps que Nokia Lifeblog pour PC.

#### Connecter votre appareil à votre PC

Pour connecter votre appareil à un PC compatible via un câble de données USB compatible livré avec l'appareil :

- 1 Assurez-vous que vous avez installé Nokia PC Suite.
- 2 Connectez le câble de données USB à l'appareil et au PC. La première fois que vous connectez votre appareil au PC après avoir installé Nokia PC Suite, le PC installe le pilote propre à votre appareil. Cela peut prendre un certain temps.
- **3** Lancez l'application Nokia Lifeblog pour PC.

Pour connecter votre appareil à un PC compatible via la technologie sans fil Bluetooth :

1 Assurez-vous que Nokia PC Suite est installé sur votre PC.

- 2 Assurez-vous que vous avez lié votre appareil au PC par l'intermédiaire de la technologie Bluetooth en utilisant **Get Connected** dans Nokia PC Suite. Voir « Nokia PC Suite », p. 28 et le manuel d'utilisation de votre appareil.
- **3** Activez la connectivité Bluetooth sur votre appareil et votre PC. Pour plus de détails, consultez le manuel d'utilisation de votre appareil et la documentation de votre PC.

#### Copier des éléments

Une fois votre appareil connecté à un PC compatible à l'aide d'un câble de données USB compatible ou de la connectivité Bluetooth, vous pouvez copier vos éléments de l'appareil vers le PC ou vice versa.

Pour copier des éléments nouveaux ou modifiés de votre appareil vers votre PC et copier les éléments sélectionnés de votre PC vers votre appareil :

- 1 Lancez l'application Nokia Lifeblog sur votre PC.
- 2 Dans l'application Nokia Lifeblog pour PC, sélectionnez File > Copy from phone and to Phone.

Les nouveaux éléments provenant de votre appareil sont copiés vers votre PC. Les éléments figurant dans la vue **To phone** sur votre PC sont copiés vers votre appareil.

#### Publier des éléments sur le Web

Pour partager vos meilleurs éléments Nokia Lifeblog, publiez-les sur votre blog compatible sur Internet afin que d'autres puissent les consulter.

Vous devez d'abord créer un compte via un service de blog, créer un ou plusieurs blogs que vous utiliserez comme cible pour vos publications, et ajouter le compte du blog dans Nokia Lifeblog. Le service de blog recommandé pour Nokia Lifeblog est TypePad de Six Apart, www.typepad.com.

Sur votre appareil, ajoutez le compte blog dans Nokia Lifeblog dans les paramètres de blog. Sur votre PC compatible, modifiez les comptes dans la fenêtre **Edit log accounts**.

Pour publier des éléments sur le web à partir de votre appareil :

- 1 Dans la vue Chronologie ou Favoris, sélectionnez les éléments que vous souhaitez publier sur le web.
- 2 Sélectionnez Options > Publier sur le web.
- 3 Si vous utilisez la fonction pour la première fois, Nokia Lifeblog récupère une liste des blogs à partir du serveur de blog.
- 4 La boîte de dialogue de publication du blog s'ouvre. Sélectionnez le blog que vous souhaitez utiliser à partir de la liste Publier dans :. Si vous avez créé de nouveaux blogs, pour mettre à jour la liste des blogs, sélectionnez Options > Rafraîch liste blogs.

- 5 Saisissez un titre et une légende pour la publication. Vous pouvez aussi écrire un plus long texte ou une description dans le champ du corps du texte.
- 6 Lorsque tout est prêt, sélectionnez Options > Envoyer.

Pour publier des éléments sur le web à partir de votre PC :

- Dans Chronologie ou Favoris, sélectionnez les éléments (maximum 50) que vous souhaitez publier sur le web.
- 2 Sélectionnez File > Post to the Web.... La fenêtre Post to the Web s'ouvre.
- **3** Saisissez un titre et une légende pour la publication. Vous pouvez aussi écrire un plus long texte ou une description dans le champ du corps du texte.
- 4 Sélectionnez le blog que vous souhaitez utiliser à partir de la liste **Publier dans :**.
- 5 Lorsque tout est prêt, cliquez sur le bouton Envoyer.

#### Importer des éléments d'autres sources

Outre les images .jpeg de l'appareil photo de votre appareil, vous pouvez aussi importer dans Nokia Lifeblog des images .jpeg, des clips vidéo .3gp et .mp4, des fichiers audio .arm et des fichiers texte .txt à partir d'autres sources (comme un CD, un DVD ou des dossiers de votre disque dur). Pour importer des images ou des clips vidéo à partir d'un PC compatible vers Nokia Lifeblog pour PC :

- 1 Dans Chronologie ou Favoris, sélectionnez File > Import from PC.... La fenêtre Import s'ouvre.
- 2 Parcourez la liste ou naviguez dans d'autres dossiers pour rechercher le fichier image, vidéo, audio ou texte que vous souhaitez importer. Utilisez la liste Look in pour parcourir d'autres lecteurs ou serveurs.
- **3** Sélectionnez un dossier, un fichier ou plusieurs fichiers. Vous pouvez visualiser leur contenu dans le volet **Preview :**.
- 4 Cliquez sur **Open** pour importer le dossier (et les sous-dossiers) ou les fichiers sélectionnés.

#### Parcourir la chronologie et les favoris

Lorsque vous démarrez Nokia Lifeblog sur votre PC, vous pouvez vous déplacer de différentes manières dans les écrans Chronologie et Favoris. La manière la plus rapide est de saisir le curseur coulissant et de le déplacer vers l'avant ou vers l'arrière, rapidement ou lentement. Vous pouvez aussi cliquer sur la barre chronologique pour sélectionner une date, utilisez la fonction Aller à la date... ou utilisez les touches fléchées.

#### Plus d'infos

Pour plus d'informations sur les services de blog et leur compatibilité avec Nokia Lifeblog, visitez www.nokia.com/lifeblog, ou appuyez sur F1 dans l'application Nokia Lifeblog pour PC pour ouvrir l'aide Nokia Lifeblog.

## Nokia PC Suite ⊙

Nokia PC Suite est un ensemble d'applications PC développées pour être utilisées avec votre Nokia N73.

Pour installer et utiliser Nokia PC Suite, vous devez disposer d'un PC sous Microsoft Windows 2000 ou XP, qui soit compatible avec un câble données USB ou la connectivité Bluetooth. Avant d'utiliser Nokia PC Suite, vous devez l'installer sur votre ordinateur compatible. Pour plus d'informations, consultez le CD-ROM fourni dans le coffret de votre appareil.

Un manuel d'utilisation complet de Nokia PC Suite est disponible au format électronique sur le CD-ROM. Pour plus d'informations et pour télécharger la version la plus récente de Nokia PC Suite, visitez le site www.nokia.com/pcsuite. Quelques applications utiles de Nokia PC Suite :

**Get Connected** – pour connecter votre appareil à un PC compatible pour la première fois.

**PC Sync** – pour synchroniser des contacts, l'agenda, des tâches à faire et des éléments notes entre votre appareil et un gestionnaire d'informations personnelles sur le PC compatible, comme Microsoft Outlook ou Lotus Notes, et des signets Web entre votre appareil et des navigateurs compatibles

**Content Copier** – pour sauvegarder des données de votre appareil ou pour restaurer vers l'appareil des données sauvegardées sur le PC.

**Nokia Phone Browser** – pour gérer le contenu des dossiers de votre appareil via l'Explorateur Windows.

Nokia Music Manager – pour créer et organiser des fichiers de musique numériques sur un PC compatible et les transférer vers un appareil compatible.

**Image Store** – pour stocker sur un PC compatible des images et des vidéos provenant de votre appareil.

**One Touch Access** – pour établir une connexion réseau en utilisant votre appareil comme un modem.

#### Plus d'infos

Pour plus d'informations et pour télécharger la version la plus récente de Nokia PC Suite, visitez le site www.nokia.com/pcsuite.

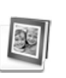

# Adobe Photoshop Album Starter Edition ⊙

Adobe Photoshop Album 3.0 Starter Edition vous aide à rechercher, à retoucher et à partager facilement vos photos en utilisant un PC compatible. Avec cette version de Starter Edition, vous pouvez :

- Utiliser des étiquettes pour organiser vos photos de manière à pouvoir les retrouver facilement.
- Utiliser l'écran de l'agenda pour afficher toutes vos photos numériques en un seul endroit.
- Corriger aisément les défauts courants d'une photo.
- Partager des photos de différentes manières : envoi par e-mail, impression à la maison ou envoi à des appareils mobiles compatibles.

#### Installation

Installez l'application Adobe Photoshop Album Starter Edition sur votre PC compatible à partir du CD-ROM fourni dans le coffret de votre appareil. Starter Edition exige le système d'exploitation Microsoft Windows 2000 ou XP, Nokia PC Suite 6.5 ou ultérieur pour la connectivité entre votre appareil et le PC, et Apple QuickTime 6.5.1. ou ultérieur pour afficher et modifier les clips vidéo.

Nokia PC Suite se trouve sur le CD-ROM fourni dans le coffret de votre appareil. Si vous n'avez pas installé Apple QuickTime sur votre système, vous pouvez l'installer à partir du site www.apple.com/quicktime/download. Suivez les instructions d'installation qui s'affichent à l'écran.

# Transférer des photos et des clips vidéo de votre Nokia N73 vers un PC

Vous pouvez transférer vos photos à partir de votre appareil vers Starter Edition de deux manières différentes.

Pour transférer automatiquement des photos et des clips vidéo de votre appareil vers un PC compatible :

- Connectez votre appareil à un PC compatible à l'aide d'un câble données USB compatible fourni avec votre appareil. Sur le PC, la boîte de dialogue Téléchargeur de photos Adobe s'ouvre et les nouveaux fichiers image et vidéo capturés depuis le dernier transfert sont automatiquement sélectionnés.
- 2 Pour démarrer le transfert, cliquez sur **Obtenir des photos**. Tous les fichiers sélectionnés sont importés dans Starter Edition. Tous les albums que vous avez créés dans la **Galerie** de votre appareil seront

automatiquement transférés dans Starter Edition et identifiés comme étiquettes.

**3** Vous pouvez choisir d'effacer des fichiers de votre appareil après leur transfert vers Starter Edition.

Pour activer ou désactiver la boîte de dialogue automatique **Téléchargeur de photos Adobe**, cliquez avec le bouton droit sur l'icône dans la barre de tâches.

Pour transférer manuellement des photos vers un PC compatible :

- Connectez votre appareil au PC compatible à l'aide du câble données USB ou utilisez une connexion Bluetooth.
- 2 Démarrez l'application Starter Edition.
- 3 Dans la barre de raccourcis, cliquez sur Get photos > From Camera, Mobile Phone or Card Reader. La boîte de dialogue Téléchargeur de photos Adobe s'ouvre.
- 4 Cliquez sur **Obtenir des photos** pour démarrer le transfert. Tous les fichiers sélectionnés sont importés dans Starter Edition. Tous les albums que vous avez créés dans la **Galerie** de votre appareil seront automatiquement transférés dans Starter Edition et identifiés comme étiquettes.
- **5** Vous pouvez effacer les fichiers de votre appareil après leur transfert vers Starter Edition.

#### Transférer des photos et des clips vidéo d'un PC vers votre Nokia N73

Pour retransférer des photos et des clips vidéo modifiés vers votre appareil :

- Connectez votre appareil à un PC compatible à l'aide d'un câble données USB compatible ou utilisez une connexion Bluetooth.
- 2 Démarrez l'application Starter Edition.
- **3** Sélectionnez les photos et les vidéos que vous souhaitez transférer vers votre appareil.
- 4 Cliquez sur **Partager** dans la barre de raccourcis et sélectionnez **Envoyer au téléphone mobile**.
- 5 Cliquez sur OK.

#### Organiser et rechercher des photos par date

Starter Edition organise automatiquement vos photos par date de façon à ce que vous puissiez facilement les retrouver. Il existe deux manières de rechercher des photos par date : conteneur de photos et écran de l'agenda.

Pour rechercher des photos à l'aide du conteneur de photos :

1 Sélectionnez **Conteneur de photos** dans la barre de raccourcis.

2 Dans la chronologie sous la barre de raccourcis, sélectionnez le mois des photos que vous souhaitez consulter. Les photos de ce mois sont affichées dans le conteneur de photos.

Pour rechercher des photos à l'aide de l'écran de l'agenda :

- 1 Sélectionnez Mode Calendrier dans la barre de raccourcis.
- 2 Dans l'écran de l'agenda, sélectionnez un jour avec une photo pour afficher toutes les photos prises ce jour-là.
- **3** Passez de mois en mois avec les boutons fléchés en haut de l'agenda.

#### Organiser et rechercher vos photos à l'aide d'étiquettes

Recherchez des photos en utilisant des étiquettes comportant des mots clés basés sur des caractéristiques de la photo telles que les personnes, les lieux et les événements. Lorsque vous étiquetez vos photos, vous n'avez plus à vous rappeler du nom du fichier, de la date ou du dossier de chaque photo.

Cliquez sur **Organiser** dans la barre de raccourcis pour ouvrir le volet **Etiquette**.

Pour créer votre propre étiquette :

1 Cliquez sur **Nouveau** dans le volet **Etiquette** et sélectionnez **Nouvelle étiquette**.

- 2 Dans la boîte de dialogue Créer une étiquette, utilisez le menu Catégorie pour choisir dans quelle sous-catégorie vous souhaitez répertorier l'étiquette.
- **3** Dans la zone de texte **Nom**, entrez le nom que vous souhaitez donner à l'étiquette.
- **4** Dans la zone de texte **Remarque**, entrez les informations que vous souhaitez ajouter à propos de l'étiquette.
- 5 Cliquez sur OK.

L'étiquette s'affiche dans le volet **Etiquette** dans la catégorie ou sous-catégorie que vous avez sélectionnée.

Pour associer une étiquette à une photo, faites glisser l'étiquette depuis le volet **Etiquette** jusque sur la photo dans le conteneur de photos.

Pour trouver vos photos, double-cliquez sur une étiquette dans le volet **Etiquette** ; la fonction de recherche trouve toutes les photos associées à cette étiquette en particulier.

Pour restreindre la plage de photos et passer à un mois précis, cliquez dans la barre sur la ligne temporelle.

Si vous créez un nouvel album sur l'appareil, que vous y ajoutez des photos et que vous transférez des photos vers Starter Edition, les informations de l'album sont affichées comme une nouvelle étiquette sous **Imported tags**.

#### **Retoucher vos photos**

Pour corriger les problèmes les plus courants :

- 1 Sélectionnez une photo dans le conteneur de photos.
- 2 Cliquez sur Retoucher la photo dans la barre de raccourcis. Starter Edition fait une copie du fichier d'origine de la photo pour pouvoir l'éditer. Pour corriger automatiquement la photo, sélectionnez Retouche optimisée automatique.

Pour corriger la photo manuellement, sélectionnez **Fix Photo Window...** et l'une des options suivantes : **Général** – pour une correction automatique de la couleur, des niveaux, du contraste ou de la netteté. **Recadrage** – pour recadrer une photo afin d'améliorer la composition ou de mettre en évidence une image. **Oeil rouge** – pour corriger l'effet « yeux rouges » provoqué par le flash de l'appareil photo.

#### Lire et modifier vos vidéos

Pour lire vos vidéos, double-cliquez sur le fichier vidéo et cliquez sur **Lecture** sous la fenêtre vidéo.

Pour modifier, réorganiser ou supprimer des scènes dans vos films mobiles :

 Double-cliquez sur un fichier film et sélectionnez Modifier la séquence du téléphone mobile. Vous voyez la première image de votre vidéo dans la fenêtre de la vidéo. Le marqueur bleu dans le plan de montage chronologique sous la fenêtre de la vidéo indique l'image que vous êtes en train de voir.

- 2 Pour lire, suspendre la lecture, arrêter ou aller au début ou à la fin de la vidéo, utilisez les boutons de commande situés sous la fenêtre de la vidéo. Pour vous déplacer dans la vidéo, faites glisser le marqueur bleu dans le plan de montage chronologique.
- **3** Pour sélectionner une section de la vidéo à couper, réorganiser ou supprimer, procédez comme suit :
  - Faites glisser les poignées de la sélection situées au début et la fin du plan de montage chronologique.
  - Pour marquer l'heure de début de la sélection, maintenez touche Maj enfoncée, puis cliquez dans le plan de montage. Pour marquer l'heure de fin de la sélection, maintenez touche Ctrl enfoncée, puis cliquez dans le plan de montage.

Après avoir sélectionné une section, vous pouvez faire glisser la barre de sélection dans le plan de montage chronologique.

4 Pour supprimer la section sélectionnée de la vidéo, cliquez sur le bouton Delete Selection dans la barre d'outils.

Pour découper la sélection et supprimer les parties extérieures à celle-ci, cliquez sur le bouton

Trim Selection dans la barre d'outils.

Pour copier la sélection et la coller à un autre endroit dans le temps, cliquez sur le bouton **Copy Selection** dans la barre d'outils. Faites glisser le marqueur bleu dans le plan de montage chronologique jusqu'à l'endroit souhaité et cliquez sur le bouton **Coller**.

#### Plus d'infos

Pour une aide complémentaire concernant les fonctions du programme, sélectionnez Help > Adobe Photoshop Album Starter Edition 3.0 Help... dans le menu principal.

Pour plus d'informations sur Starter Edition, consultez le site Web www.adobe.com/products/photoshopalbum/ starter.html.